## How to access to U.S. Stock trading service

Through the entry from 'More' > 'Investment', Primary User can perform U.S. Stock Quote, U.S. Stock Portfolio, U.S. Stock Order Status.

| 17:07                    | al 🗢 🔳 | 17:07                                         | all 🕈 🔳 |
|--------------------------|--------|-----------------------------------------------|---------|
|                          | ζ\$    | <                                             |         |
| More                     |        | Investments ()                                |         |
| Need help?               | >      | Q, U.S. Stock Quote                           |         |
| 쉽 Authentication         | >      | Company / Account<br>A - Securities Account ~ |         |
| Products and services    |        | From TESTING CUSTOMER 1                       |         |
| Statement & eAdvice      | >      | U.S. Stock Portfolio total (HKD               | )) (?)  |
| le Foreign exchange      | >      | 790,722,354.00                                |         |
| - Investment             | New >  | >                                             |         |
| Card Services            | >      | D.S. Stock Portfolio                          | >       |
| S MPF Service            | >      | U.S. Stock Order Status                       | >       |
| ⑦ Trade Service          | >      |                                               |         |
| Account & Servicing      |        |                                               |         |
| Servicing request review | >      |                                               |         |
| Home Account Payment Pa  |        |                                               |         |
| e, randar b              |        |                                               | -       |

## How to search/buy/sell U.S. stocks

Click 'U.S. Stock Quote' function, Primary user can search stock by name or code to get the real-time stock quote details or perform buy/sell.

| 17:07                                           | all 🕈 🔳  | 17:07        |            |           | al 🕈 🔳    |
|-------------------------------------------------|----------|--------------|------------|-----------|-----------|
| <                                               |          |              |            |           | ×         |
| Investments 🛈                                   |          | usd 189.9    | 5 +0.00    | (+0.00%)  |           |
| Q U.S. Stock Quote                              |          | Bid 0.00 Asi | < 0.00     | (         |           |
| Company / Account                               |          | C N/A        |            |           |           |
| A - Securities Account ~                        |          | Day high     | 0.00       | Day low   | 0.00      |
|                                                 | -        | 52 wk high   | 198.23     | 52 wk low | 124.17    |
| U.S. Stock Portfolio total (H<br>790,722,354.00 | IKD) (?) | Key stock d  | ata        |           |           |
|                                                 |          | Open         | 0.00       | Volume    | 0.00K     |
| D.S. Stock Portfolio                            | >        | Currency     | USD        | P/E Ratio | 30.967x   |
| U.S. Stock Order Status                         | >        | Market Cap   | N/A        | Div Yield | 0.50      |
|                                                 |          | Ex. Div 10   | 0 Nov 2023 |           |           |
|                                                 |          | Related new  | VS         |           | View more |
|                                                 |          | Buy          |            | 5         | Sell      |
|                                                 | _        |              | _          |           |           |

## How to manage your portfolio

Click 'U.S. Stock Portfolio', Primary user can view market indices, total market value, holding records or Stock Quote by Q (magnifier). Primary user can scroll down or swipe right from the table to view more details. And click 'Stock Code' to view stock details or perform buy/sell.

| 17:07                      |                     | .11               | <b>? ■</b> ) | 17:07                    |                             | ul 🗟 🔳            |
|----------------------------|---------------------|-------------------|--------------|--------------------------|-----------------------------|-------------------|
| < ι                        | J.S. Stock P        | ortfolio          | Q            | <                        | U.S. Stock Portfolio        | Q                 |
| Dow Jones<br>35,950.89 ▲ 5 | 20.47 (+1.479<br>•• | %)                |              | Dow Jones 35,950.89      | 520.47 (+1.47%)<br>• •      |                   |
| Securities Acc             | ount                |                   | >            | Securities Ac            | count                       | >                 |
| Portfolio Ma<br>usp 197,81 | rket Value<br>2.25  | Real-time         | quote 🗸      | Portfolio M<br>USD 197,8 | arket Value Real-t<br>12.25 | ime quote 🗸       |
| Stock code 👻               | Price               | Change            | Quantity     | Stock code 👻             | Tradable qunatity           | Market value      |
|                            | USD<br>189.95       | +0.00<br>(+0.00%) | 915          |                          | 930                         | USE<br>173,804.25 |
|                            | N/A                 | N/A               | 5,000        |                          | 3,000                       | N/A               |
|                            | USD<br>0.77         | +0.00<br>(+0.00%) | 0            |                          | 4,741                       | N/A               |
|                            | N/A                 | N/A               | 200          |                          | 200                         | N/A               |
|                            | USD<br>132.53       | +0.00<br>(+0.00%) | 0            |                          | 3                           | USD<br>0.00       |
|                            | USD<br>240.08       | +0.00<br>(+0.00%) | 100          |                          | 100                         | USD<br>24,008.00  |

## How to check orders

Click 'U.S. Stock Order Status', Primary user can check the order details, and perform modify or cancel upon condition.

| 17:07              | al 🗢 🔳                                                | 17:07                                     | al 🗢 🔳              |
|--------------------|-------------------------------------------------------|-------------------------------------------|---------------------|
| < U.S. Stock Order | Status ⑦                                              | < Order                                   | details C           |
| ✓ All Buy Sell (   | Executed                                              |                                           | Sell                |
| 01 Dec 2023        |                                                       | Status                                    | Pending dealing     |
|                    | Sell                                                  | Order date                                | 01 Dec 2023 HKT     |
| Status<br>Price    | <ul> <li>Pending dealing</li> <li>USD 0.01</li> </ul> | Market                                    | United States       |
| Quantity           | 1 shares                                              | Order type                                | Limit Price Order   |
|                    |                                                       | Price                                     | USD 0.01            |
|                    |                                                       | Quantity                                  | 1 shares            |
|                    |                                                       | Total executed quantity                   | 0 shares            |
|                    |                                                       | Estimated total(not<br>including charges) | USD 0.01            |
|                    |                                                       | Expiry date                               | 01 Dec 2023 U.S.ET  |
|                    |                                                       | Transaction data                          | 30 Nov 2023 II S ET |
|                    |                                                       | Modi                                      | fy order            |
|                    |                                                       | Canc                                      | el order            |

Information and images displayed on the Business Internet Banking interface are provided for illustrative purposes only. Issued by The Hongkong and Shanghai Banking Corporation Limited. All rights reserved.